## Changing Controllers, TeamBoard H-Series to TeamBoard IR

To switch between controllers from the H-series USB TeamBoard to TeamBoard IR in TeamBoard Suite Ver 4.2, please use the following instructions.

Open TeamBoard Properties in the Control Panel.

Click on Replace device.

| TeamBoard Properties                                                   |                        |
|------------------------------------------------------------------------|------------------------|
| H-Series                                                               | 0                      |
| <u>Hardware</u> <u>Click Mode</u> <u>Properties</u> <u>Calibration</u> | Handling Whole desktop |
| Status                                                                 |                        |
| Calibrate                                                              | ✓ Close                |

## TECHNOLOGY**CORE**"

Click Controller Type, Select TeamBoard IR, USB. Click OK

| Replace device                          |
|-----------------------------------------|
| Device setup                            |
| <choose controller="" type=""></choose> |
| Select controller type                  |
| 🔍 H-Series, USB                         |
| A H-Series, Serial                      |
| 🔷 TeamBoard, IR, USB 🚽                  |
| and select the monitor or desktop area  |
| Whole 🔮                                 |
| VOK X Cancel Cancel                     |

Click on the Properties Tab, Select "Advanced" on the bottom right.

-

| TeamBoard, IR | •                     |                       |  |
|---------------|-----------------------|-----------------------|--|
| Wardware      | Name TeamBoard, IR    |                       |  |
| Gick Mode     | Low pass filter 0 🔶 🔶 | ✓ Use lift-off packet |  |
| Properties    | Liftoff time 5 🛧 🔸    | Anchor mouse          |  |
| Calibration   | Stabilization 0 🛧 🔸   |                       |  |
| <u>Status</u> | Averaging 0 T         |                       |  |
|               | Mode Interlock (d)    |                       |  |
|               | Release Time 5 🛧 🔶    | Ad <u>v</u> anced     |  |
| Calibrate     | V Close 3 Help        | i About               |  |

## TECHNOLOGY**C@RE**"

Click "Invert Y" and click OK.

| Edge a   | acceleration |                    |                 |
|----------|--------------|--------------------|-----------------|
|          | Width        | Gain               |                 |
| Left     | 0            | 0                  | invert <u>X</u> |
| Right    | 0            | 0                  | ✓ Invert Y      |
| Тор      | 0            | 0                  |                 |
| Bottom   | 0            | 0                  | <u>S</u> wap XY |
| <b>V</b> | lgnore touch | es outside calibra | ated area       |

Calibrate the TeamBoard IR.